https://codex.wordpress.org/fr:Installer\_WordPress#Installation\_en\_5\_Minutes

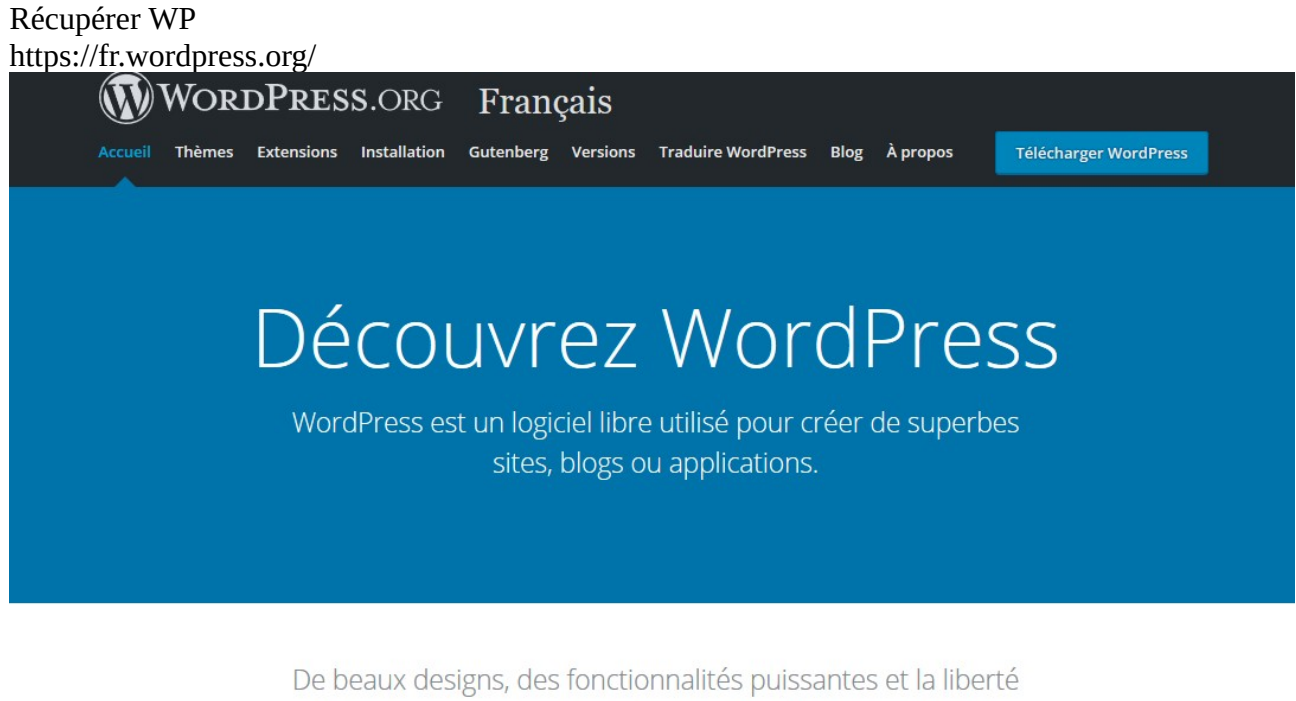

de construire ce que vous voulez. WordPress est à la fois gratuit et inestimable.

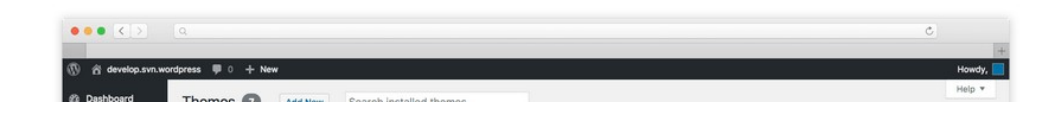

## Décompresser l'archive :

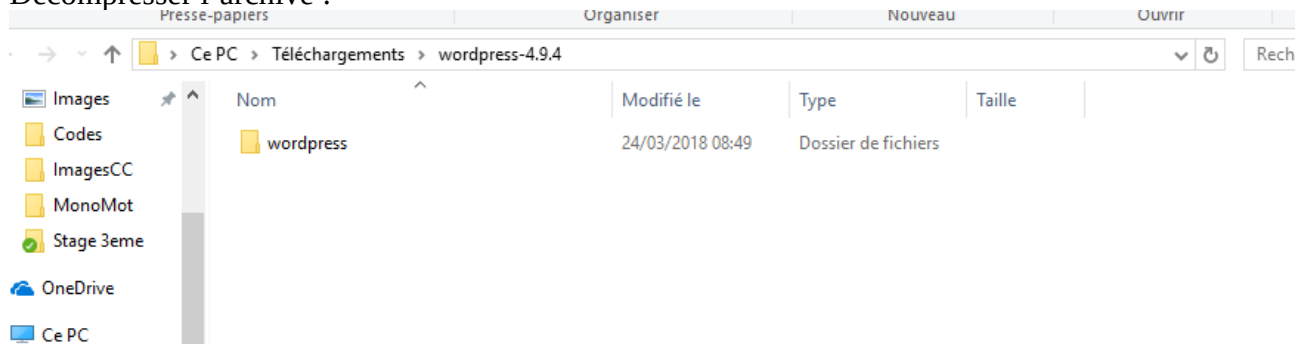

Configurer fille zilla pour le serveur du PIC

Gestionnaire de Sites

| :               | Général                          | August                                                                                                 | Danam                                                                                                    |                                                                                                    | Inc. do normal                                                                                                    | 2                                                                                                    |                                                                                                    |
|-----------------|----------------------------------|----------------------------------------------------------------------------------------------------|----------------------------------------------------------------------------------------------------|----------------------------------------------------------------------------------------------------|----------------------------------------------------------------------------------------------------|----------------------------------------------------------------------------------------------------|----------------------------------------------------------------------------------------------------|
|                 | General                          | Avance                                                                                                 | Param                                                                                                    | netres de transfert                                                                                                    | Jeu de caract                                                                                                    | eres                                                                                                    |                                                                                                    |
|                 | Hôte :                           |                                                                                                    |                                                                                                    | wpform-st1.pictt                                                                                                    | n.le-pic.org                                                                                                    | Port : 220                                                                                                    | )0                                                                                                    |
|                 | Protocol                         | e:                                                                                                    |                                                                                                    | SFTP - SSH File Tr                                                                                                    | ansfer Protoco                                                                                                    | ol                                                                                                    | ~                                                                                                    |
|                 |                                  |                                                                                                    |                                                                                                    |                                                                                                    |                                                                                                    |                                                                                                    |                                                                                                    |
|                 | Type d'a                         | uthentifica                                                                                            | ation :                                                                                                    | Normale                                                                                                    |                                                                                                    |                                                                                                    | ~                                                                                                    |
|                 | Identifia                        | nt :                                                                                                   |                                                                                                    | wpform-st1                                                                                                    |                                                                                                    |                                                                                                    |                                                                                                    |
|                 | Mot de p                         | oasse :                                                                                                |                                                                                                    | •••••                                                                                                    |                                                                                                    |                                                                                                    |                                                                                                    |
|                 |                                  |                                                                                                    |                                                                                                    |                                                                                                    |                                                                                                    |                                                                                                    |                                                                                                    |
|                 | Couleur                          | de fond :                                                                                              | Aucu                                                                                                    | ne V                                                                                                    |                                                                                                    |                                                                                                    |                                                                                                    |
|                 | Comme                            | ntaires :                                                                                              |                                                                                                    |                                                                                                    |                                                                                                    |                                                                                                    |                                                                                                    |
| Nouveau Dossier |                                  |                                                                                                    |                                                                                                    |                                                                                                    |                                                                                                    |                                                                                                    | ^                                                                                                    |
| Renommer        |                                  |                                                                                                    |                                                                                                    |                                                                                                    |                                                                                                    |                                                                                                    |                                                                                                    |
|                 |                                  |                                                                                                    |                                                                                                    |                                                                                                    |                                                                                                    |                                                                                                    | $\sim$                                                                                                    |
|                 | :<br>Nouveau Dossier<br>Renommer | : Général<br>Hôte :<br>Protocol<br>Type d'a<br>Identifia<br>Mot de ;<br>Couleur<br>Couleur<br>Renommer | : Général Avancé<br>Hôte :<br>Protocole :<br>Type d'authentific<br>Identifiant :<br>Mot de passe :<br>Couleur de fond :<br>Commentaires :<br>Nouveau Dossier | : Général Avancé Param<br>Hôte :<br>Protocole :<br>Type d'authentification :<br>Identifiant :<br>Mot de passe :<br>Couleur de fond : Aucu<br>Commentaires :<br>Nouveau Dossier<br>Renommer | Général Avancé Paramètres de transfert Hôte : wpform-st1.pictt Protocole : SFTP - SSH File Tr Type d'authentification : Normale Identifiant : wpform-st1 Mot de passe : ••••••• Couleur de fond : Aucune ✓ Commentaires : Nouveau Dossier Renommer | Général Avancé Paramètres de transfert Jeu de caract<br>Hôte : wpform-st1.picttn.le-pic.org<br>Protocole : SFTP - SSH File Transfer Protoco<br>Type d'authentification : Normale<br>Identifiant : wpform-st1<br>Mot de passe : •••••••<br>Couleur de fond : Aucune ✓<br>Commentaires : | Général Avancé Paramètres de transfert Jeu de caractères Hôte : wpform-st1.picttn.le-pic.org Port : 220 Protocole : SFTP - SSH File Transfer Protocol  Type d'authentification : Normale Identifiant : wpform-st1 Mot de passe : •••••••  Couleur de fond : Aucune  Commentaires : Nouveau Dossier Renommer |

| Commande : put "C:\Users\UPeGfr\Downloads\wordpress-4.9.4\wordpress\wp-admin\user\about.php'<br>Statut : Listing directory /www/wp-content/plugins                                                                                                    | "about.php"                                                                                                    | v                                                                                                    |
|----------------------------------------------------------------------------------------------------|----------------------------------------------------------------------------------------------------|----------------------------------------------------------------------------------------------------|
| Site local : C:\Users\JPeGfr\Downloads\wordpress-4.9.4\wordpress\                                                                                                    | · · · · · · · · · · · · · · · · · · ·                                                                                        | Site distant: //www                                                                                                    |
| AncroadsProjects<br>AppDeta<br>AppDeta<br>AppDeta<br>Contexts<br>Contexts<br>Contexts<br>Destap<br>Destap<br>Destap<br>004<br>destars 4.9.4<br>destars 4.9.4<br>destar | ~                                                                                                    | 0 ↓ /                                                                                                    |
| Nom die Kloker         Taille de fic         Type de fichter         Demiser modificat                                                                                                    | Â                                                                                                    | Nam de ficher         Taille de fil         Type de fil         Dennier modif.         Dropit da           wy-printer         Dossier de         wy-printer         Dossier de         wy-printer         Dossier de         wy-printer         Dossier de         Wy-printer         Dossier de         Wy-printer         Dossier de         Wy-printer         Dossier de         Wy-printer         Dossier de         Wy-printer         Dossier de         Dossier de         Dossie de         Dossie de |
| wp-mail.php 8 048 Fichier PHP 24/03/2018 08:48:44                                                                                                    |                                                                                                    | wp-login.php 36 583 Fichier PHP                                                                                                    |
| b 240 richier PHP         24/05/2018 08:484           Sélection de 16 fichiers et 3 dossiers. Taille totale : 146 074 octets         24/02 /2018 08:480.44                                                                                                    | v                                                                                                    | Li up-matchpi SUB Ficher PHP V<br>The submediate state : 146 525 octes View PhP V<br>17 fichiers et 3 dossiers. Taille totale : 146 525 octes View PhP                                                                                                    |
| Serveur / Fichier local Direction Fichier distant t ttp://pydform-stl@wpfor (CUtesst)Ped/Download                                                                                                    | Taille Priorité Statut<br>275 Normale Transfert en cours<br>842 Normale Transfert en cours<br>279 Normale Transfert en cours | ^                                                                                                    |

renommer le fichier index.html en index.html.back

Envoyer les fichiers : environ 27 Mo.

aller sur l'URL du site : <u>http://wpform-st1.picttn.le-pic.org</u> Il y a une redirection vers : <u>http://wpform-st1.picttn.le-pic.org/wp-admin/setup-config.php</u>

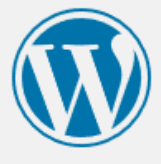

Bienvenue sur WordPress. Avant de nous lancer, nous avons besoin de certaines informations sur votre base de données. Il va vous falloir réunir les informations suivantes pour continuer.

- 1. Nom de la base de données
- 2. Nom d'utilisateur MySQL
- 3. Mot de passe de l'utilisateur
- 4. Adresse de la base de données
- 5. Préfixe de table (si vous souhaitez avoir plusieurs WordPress sur une même base de données)

Nous allons utiliser ces informations pour créer le fichier wp-config.php. **Si pour une raison ou pour une autre** la création automatique du fichier ne fonctionne pas, ne vous inquiétez pas. Sa seule action est d'ajouter les informations de la base de données dans un fichier de configuration. Vous pouvez aussi simplement ouvrir wp-config-sample.php dans un éditeur de texte, y remplir vos informations et l'enregistrer sous le nom de wp-config.php. Besoin d'aide ? <u>Nous sommes là</u>.

Vous devriez normalement avoir reçu ces informations de la part de votre hébergeur. Si vous ne les avez pas, il vous faudra contacter votre hébergeur afin de continuer. Si vous êtes prêt-e...

C'est parti !

cliquer sur « c'est parti ! »

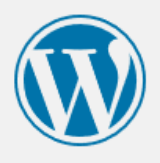

| Database Name | wordpress | with WordPress.                                                                        |
|---------------|-----------|----------------------------------------------------------------------------------------|
| Username      | username  | Your database username.                                                                |
| Password      | password  | Your database password.                                                                |
| Database Host | localhost | You should be able to get this info from yo web host, if localhost doesn't work.       |
| Table Prefix  | wp_       | If you want to run multiple WordPress<br>installations in a single database, change th |
| Submit        |           |                                                                                        |

Saisir les information inscrites dans le courriel contenant les informations de connexion : Database Name : wpform\_st1 (voir le courriel) Username : wpform-st1 (voir le courriel) Password : voir le courriel Database Host : localhost (laisser par défaut) Table Prefix : wp\_ (laisser par défaut)

Si l'installation retour ce message, Il faut créer un fichier wp-config.php à la racine du site :

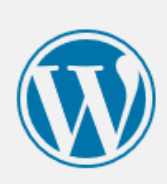

Désolé, je ne peux pas écrire le fichier wp-config.php.

Vous pouvez créer le fichier wp-config.php manuellement et y coller le contenu suivant.

| * Pour plus d'information sur les autres constantes qui peuvent être                                               | ^        |
|----------------------------------------------------------------------------------------------------|----------|
| *_pour le déboguage, rendez-vous sur le Codex.                                                                     |          |
| *     * @link https://codex.wordpress.org/Debugging in WordPress                                                   |          |
| */                                                                                                    |          |
| <pre>define('WP_DEBUG', false);</pre>                                                                              |          |
| /* C'est tout, ne touchez pas à ce qui suit ! */                                                                   |          |
| /** Chemin absolu vers le dossier de WordPress. */                                                                 |          |
| if ( !defined('ABSPATH') )                                                                                         |          |
| define( AdsrAff, diffiame(file/ . / );                                                                             |          |
| /** Réglage des variables de WordPress et de ses fichiers inclus. */<br>require_once(ABSPATH . 'wp-settings.php'); | <b>×</b> |
| Après cela, cliquez sur « Lancer l'installation ».                                                                 |          |
| Lancer l'installation                                                                                              |          |
|                                                                                                    |          |

## saisir les identifiants puis « install WordPress »

| Success!          |                                     |
|-------------------|-------------------------------------|
| WordPress has bee | en installed. Thank you, and enjoy! |
| Username          | admin                               |
| Password          | Your chosen password.               |
| Log In            |                                     |

Puis se connecter sur le site (tableau de bord).

## Installation du plugin SSH SFTP Updater Support

Ce plugin est nécessaire pour pouvoir installer des plugins, des thèmes ou mettre à jour l'installation de WP.

L'installation est manuelle et doit se réaliser avec un client de transfert SFTP comme FileZilla.

On trouveras la Plugin là: <u>https://wordpress.org/plugins/ssh-sftp-updater-support/</u>

Il y a aussi la procédure d'installation mais en Anglais.

Il faut en gros extraire les fichiers du plugin dans /wp-content/plugins/ssh-sftpupdater-support directory de l'installation WP:

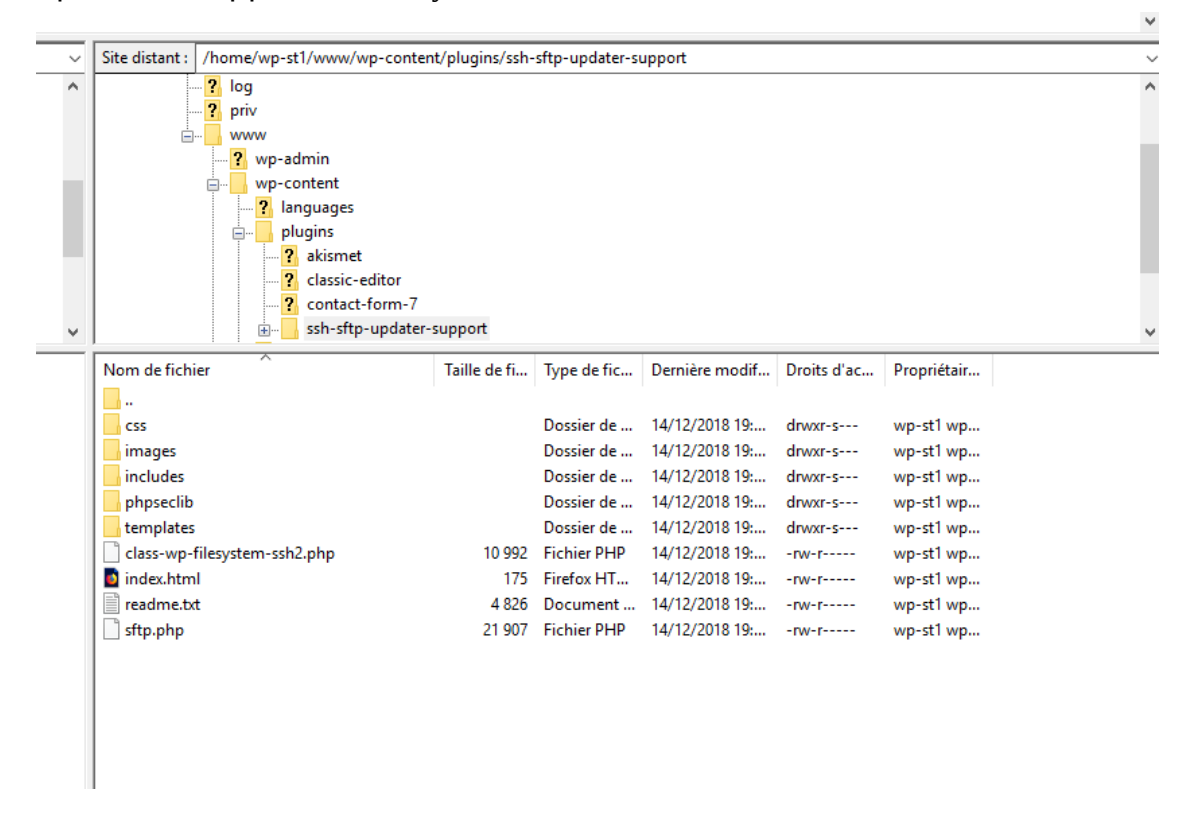

Puis activer le plugin via le menu Plugin de WP.

Ensuite il faut ajouter une variable global dans le fichier de configuration de WP (wp-config.php) :
define('FS\_METHOD', 'ssh2');

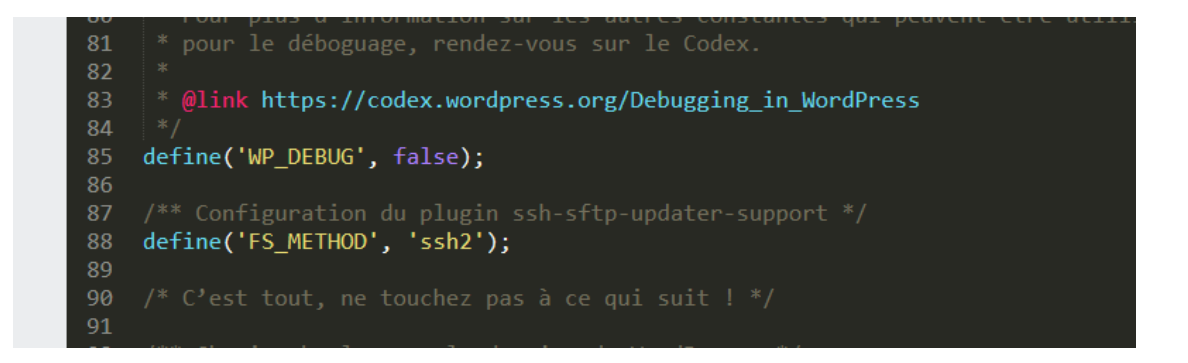

Ensuite dans le plugin il faudra configurer les options suivantes pour le PIC :

| Informat<br>Pour lancer la re<br>à votre serveur<br>pour continuer.<br>identifiant, vous<br>Nom de<br>l'hôte : | cions de connexion<br>equête demandée, WordPress a besoin d'accéder<br>web. Veuillez saisir votre identifiant FTP ou SSH<br>Si vous ne vous souvenez pas de votre<br>: devriez contacter votre hébergeur. |
|----------------------------------------------------------------------------------------------------|----------------------------------------------------------------------------------------------------|
| Pour lancer la n<br>à votre serveur<br>pour continuer.<br>identifiant, vous<br>Nom de<br>l'hôte :              | equête demandée, WordPress a besoin d'accéder<br>web. Veuillez saisir votre identifiant FTP ou SSH<br>Si vous ne vous souvenez pas de votre<br>: devriez contacter votre hébergeur.                       |
| à votre serveur<br>pour continuer.<br>identifiant, vous<br>Nom de<br>l'hôte :                                  | velue sain votre les a cesan o societa<br>web. Veuille sain votre les driftant FTP ou SSH<br>Si vous ne vous souvenez pas de votre<br>s devriez contacter votre hébergeur.                                |
| voue serveur<br>pour continuer.<br>identifiant, vous<br>Nom de<br>l'hôte :                                     | Si vous ne vous souvenez pas de votre<br>si devriez contacter votre hébergeur.                                                                                                    |
| identifiant, vous<br>Nom de<br>l'hôte :                                                                        | devriez contacter votre hébergeur.                                                                                                    |
| Nom de<br>l'hôte :                                                                                             | Geviez contacte voue nebergedi.                                                                                                    |
| Nom de<br>l'hôte :                                                                                             |                                                                                                    |
| l'hôte :                                                                                                    |                                                                                                    |
| i note i                                                                                                    | sftp.picttn.le-pic.org:2200                                                                                                    |
|                                                                                                    |                                                                                                    |
| Identifiant                                                                                                    |                                                                                                    |
| FTP/SSH                                                                                                    | wp-st1                                                                                                    |
|                                                                                                    |                                                                                                    |
| Mot de                                                                                                    |                                                                                                    |
| passe                                                                                                    |                                                                                                    |
| FTP/SSH                                                                                                    |                                                                                                    |
| Control                                                                                                    |                                                                                                    |
| Copy /                                                                                                    |                                                                                                    |
| Paste                                                                                                    |                                                                                                    |
| Private                                                                                                    |                                                                                                    |
| Key:                                                                                                    |                                                                                                    |
|                                                                                                    |                                                                                                    |
|                                                                                                    |                                                                                                    |
|                                                                                                    |                                                                                                    |
|                                                                                                    |                                                                                                    |
|                                                                                                    |                                                                                                    |
|                                                                                                    |                                                                                                    |
|                                                                                                    |                                                                                                    |
| Unland                                                                                                    |                                                                                                    |
| Upload                                                                                                    |                                                                                                    |
| Upload<br>Private                                                                                              | Parcourir Aucun fichier sélectionné.                                                                                                    |
| Upload<br>Private<br>Key:                                                                                      | Parcourir Aucun fichier sélectionné.                                                                                                    |
| Upload<br>Private<br>Key:                                                                                      | Parcourir Aucun fichier sélectionné.                                                                                                    |
| Upload<br>Private<br>Key:<br>Type de<br>connexion                                                              | Parcourir Aucun fichier sélectionné.                                                                                                    |
| Upload<br>Private<br>Key:<br>Type de<br>connexion                                                              | Parcourir Aucun fichier sélectionné.                                                                                                    |

Avec les options que nécessaires pour te connecter sur le serveur SFTP : Nome de l'hôte : sftp.picttn.le-pic.org:2200 votre login

votre mot de passe.